ank you for choosing Walabot HOME to monitor your safety.

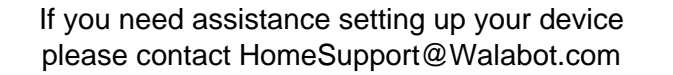

For more information please visit: www.walabothome.com

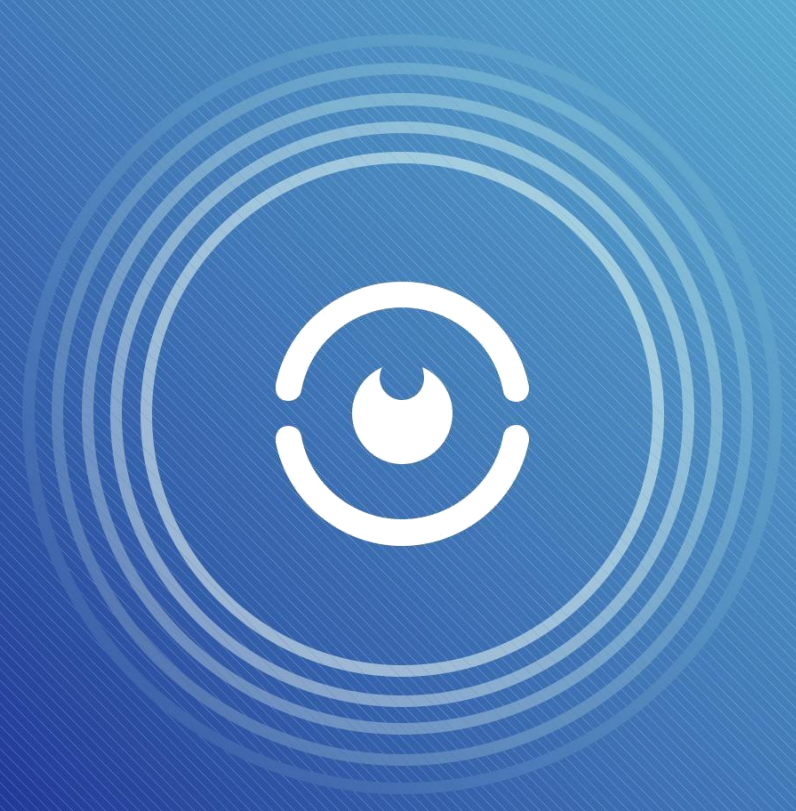

### Walabot HOME Device Setup Guide

#### Congratulations on your purchase of a Walabot HOME device.

Walabot HOME uses smart motion sensing technology to monitor your safety. It is currently designed and optimized for bathroom use.

Once installed, it can automatically tell if you fell by analyzing the entire bathroom space. No cameras, pendants or bracelets required.

In the event of a fall, your emergency contact will be notified, so they can get you the help you need.

If you need assistance setting up your device please contact HomeSupport@Walabot.com

Walabot Home WH21BBUS02 Trademark: Walabot

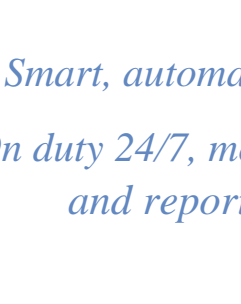

2

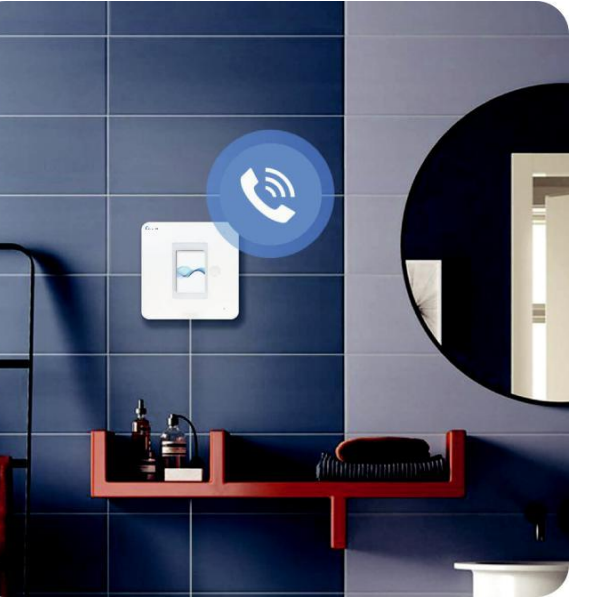

Smart, automatic fall detection *On duty 24/7, monitoring activity* and reporting any falls

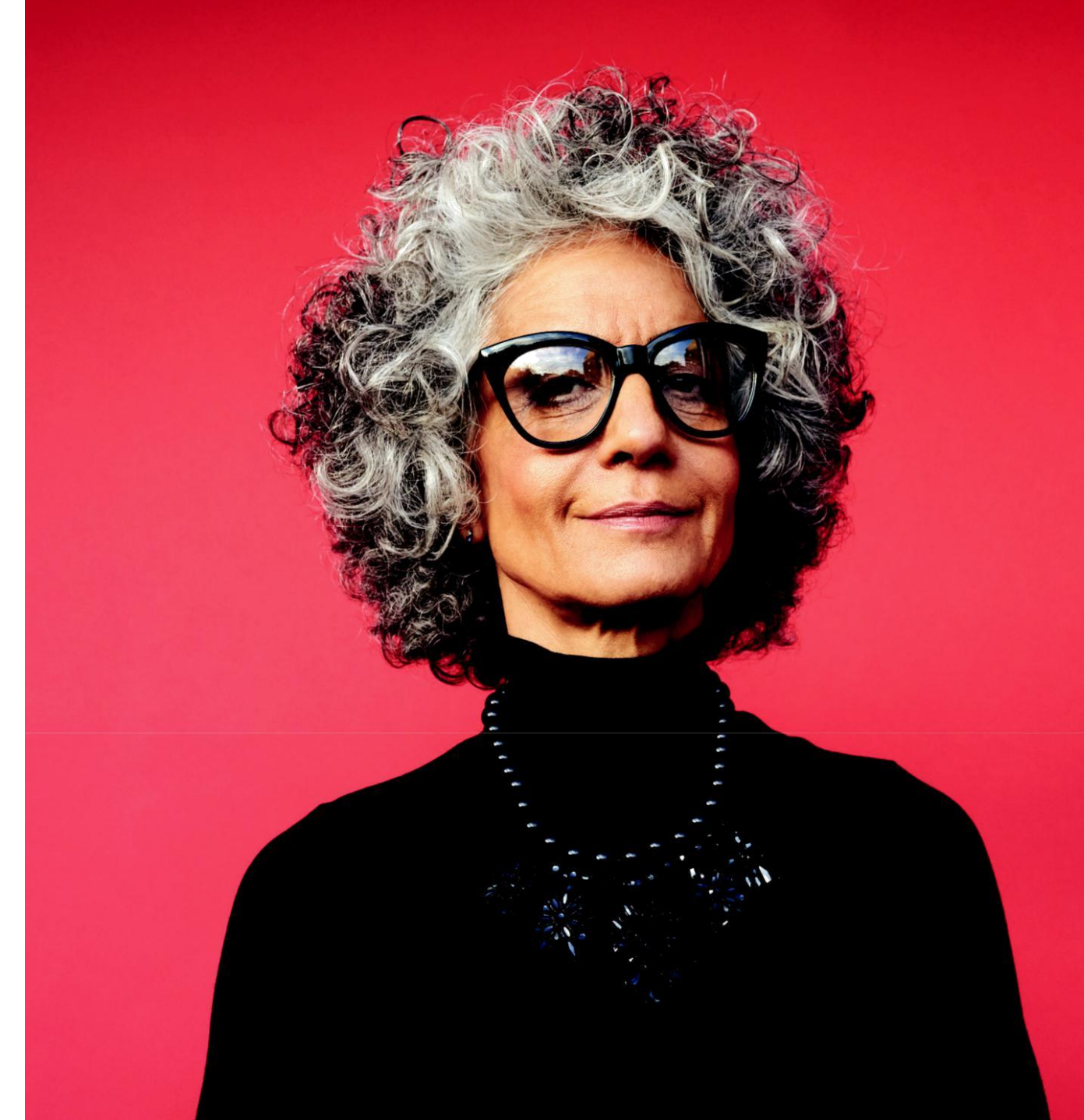

Warnings

Overview

#### **Table of Contents**

- 1. Package Contents
- 2. Installation and Setup Instructions

Step 1: Mount the device on the bathroom wall
Step 2: Plug in the device
Step 3: Read the End-User Agreement
Step 4: Connect the device to your WiFi
Step 5: Pair the device with your emergency contact's phone
Step 6: Set the perimeter of the bathroom
Step 7: Test the device
Step 8: Installation complete!

3. Other Useful Information

#### Warnings

1. The Walabot HOME device can break if dropped from heights of 2.5 feet (76cm) and above.

2. Using a power adaptor other than the one provided can cause malfunction or potentially damage the device.

3. Do not open or tamper with the device.

4. Do not submerge the device in water.

 5. During a power outage, the device will not function.
 6. In case your home WiFi connection is disconnected, the device will not function.
 7. Do not mount on wallpaper. Your Walabot HOME device might fall off or damage the wallpaper.
 8. Please follow instructions carefully before removing from your wall.

#### **FCC** Regulations

This device complies with part 15 of the FCC Rules. Operation is subject to the following two conditions: (1) this device may not cause harmful interference, and (2) this device must accept any interference received, including interference that may cause undesired operation.

Any changes or modifications not expressly approved by the party responsible for compliance could void the user's authority to operate the equipment.

NOTE: This equipment has been tested and found to comply with the limits for a Class B digital device, pursuant to Part 15 of the FCC Rules. These limits are designed to provide reasonable protection against harmful interference in a residential installation.

This equipment generates, uses and can radiate radio frequency energy and, if not installed and used in accordance with the instructions, may cause harmful interference to radio communications. However, there is no guarantee that interference will not occur in a particular installation. If this equipment does cause harmful interference to radio or television reception, which can be determined by turning the equipment off and on, the user is encouraged to try to correct the interference by one or more of the following measures:

- -- Reorient or relocate the receiving antenna.
- -- Increase the separation between the equipment and receiver.
- -- Connect the equipment into an outlet on a circuit different from that to which the receiver is connected.
- -- Consult the dealer or an experienced radio/TV technician for help.

To maintain compliance with FCC's RF Exposure guidelines, This equipment should be installed and operated with minimum distance between 20cm the radiator your body:

Use only the supplied antenna.

Changes or modifications made to this equipment not expressly approved by (manufacturer name) may void the FCC authorization to operate this equipment

FCC ID: 2AHIS-WH21BBUS02

Contains FCC ID:2AHIS-VHOME

#### Warnings

#### **Package Contents**

The box in which your Walabot HOME comes includes:

- Walabot HOME device
- Power adaptor
- Four double-sided stickers
- Device Setup Guide
- Emergency Contact Setup Guide

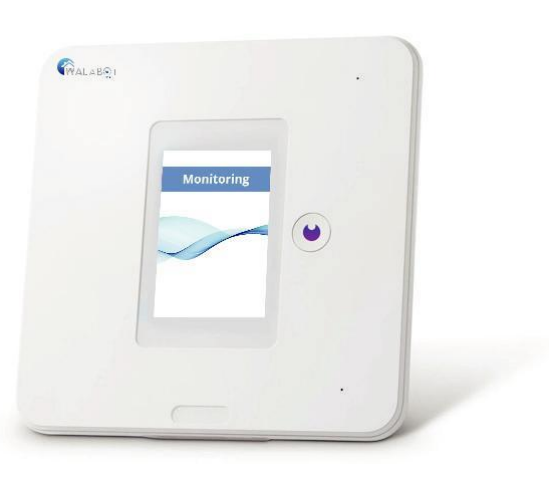

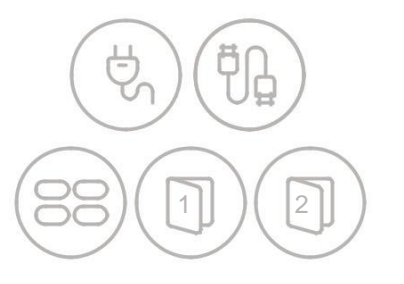

#### Disclaimers

 Walabot HOME must be installed in the bathroom that you intend to monitor.
 Your Walabot HOME device must be connected to the emergency contact phone number you have selected.
 The maximum size of a bathroom that the Walabot HOME can support is 10 x 10 feet.
 Walabot HOME may not function properly, if not installed in the correct location, according to the instructions provided.

5. In order to give you time to respond in case of a false alarm, expect a short time delay between the fall and the call to your emergency contact. This can be up to 2 minutes.

6. Pets walking around the bathroom can trigger a false alarm.

7. A few people in the bathroom at the same time can trigger a false alarm.

8. Do not install inside the bath or over the bathtub.

9. Will not work for people lying in a bathtub full of water. In this case, it may trigger a false alarm.

#### Other Useful Information

## A CALABQT

#### Monitoring screen

After successful installation you will see this 'Monitoring' screen. It shows you that your device is connected. There is no further action needed on your part.

# Select WiFi WiFi b Select New Timezone WiFi b New York WiFi b Avoids Tel Aviv Dallas Illinois China

#### Set correct time zone

If at any point you need to change your time zone, you can go to the device's 'Settings' and do that there.

#### **Give feedback**

If you cancel an alarm for whatever reason, please respond to the feedback form that automatically pops up, so we can better serve you. To make sure that you are properly monitored in the event of a fall, it is important that you follow these steps to ensure your Walabot HOME device is correctly installed.

## Step 1: Mount the device on the bathroom wall

Take your Walabot HOME out of the box and into the bathroom for installation.

Make sure the device's surface is clean and dry.

Stick 1 sticker on each of the 4 corners at the back of the device, within the outlined section provided:

Make sure the rounded edge of each sticker is facing outward, and just over the device's edge as in the image, to serve as a pull-tab for easier removal from the wall, if needed.

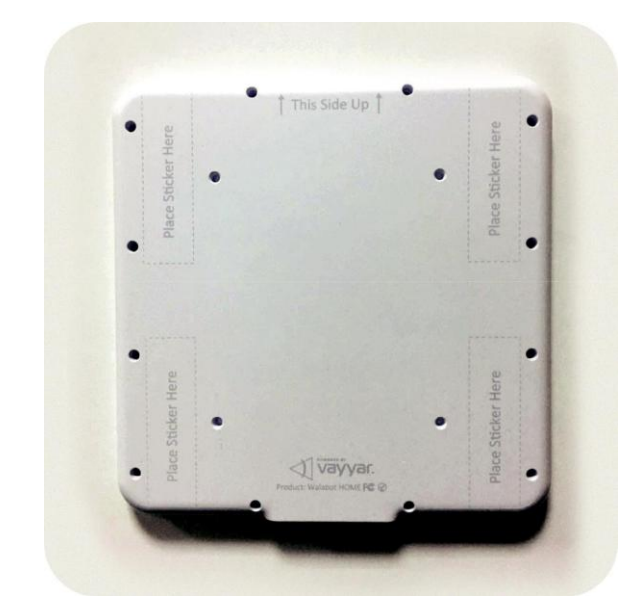

#### Alarm Cancelled What caused the alarm? Unknown - empty room I fell but got back up Sitting on toilet Test fall SEND

#### Installation Setup and Instructions

### Mount the device (continued)

#### Look for a good location:

• Walabot HOME should be placed close to the center of the bathroom, and in plain sight, not near metal (shelving or otherwise).

• The cable must be able to reach an electric socket for plugging in.

• The center of the device should be approximately eyelevel, at about 5 feet (1.5 meters) from the ground.

Make sure the wall surface is clean.

Remove the back of the stickers, and firmly adhere the device to the wall.

#### How to apply & remove stickers.

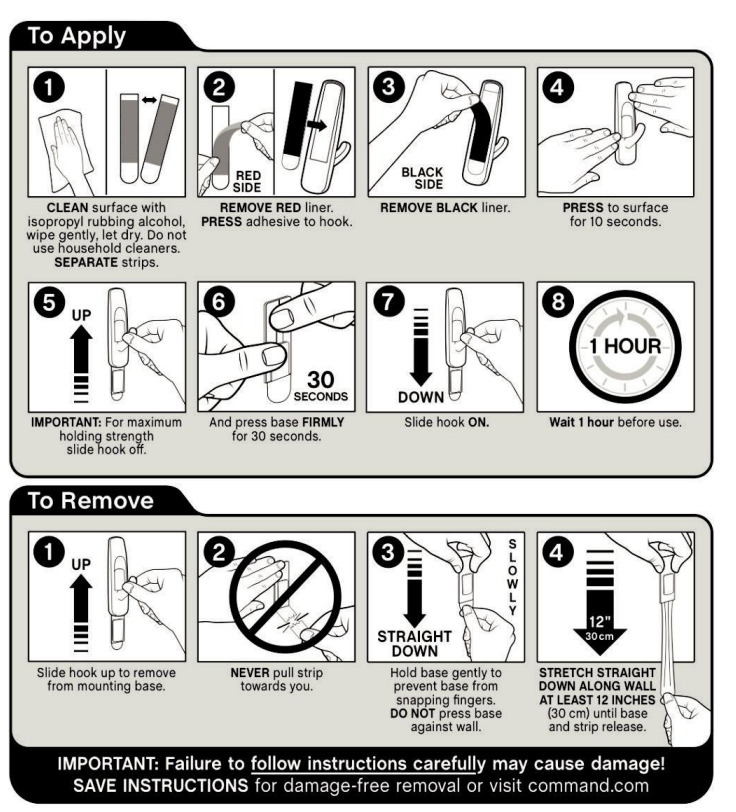

CAUTION: DO NOT use with wallpaper. May not adhere well to vinyl surfaces. DO NOT use for antiques, heirlooms, or other valuable or irreplaceable items. DO NOT hang items over beds. Use only as directed.

## Step 8: Installation complete!

Congratulations, you're done.

Your Walabot HOME is now fully installed and ready to act in the event of a fall.

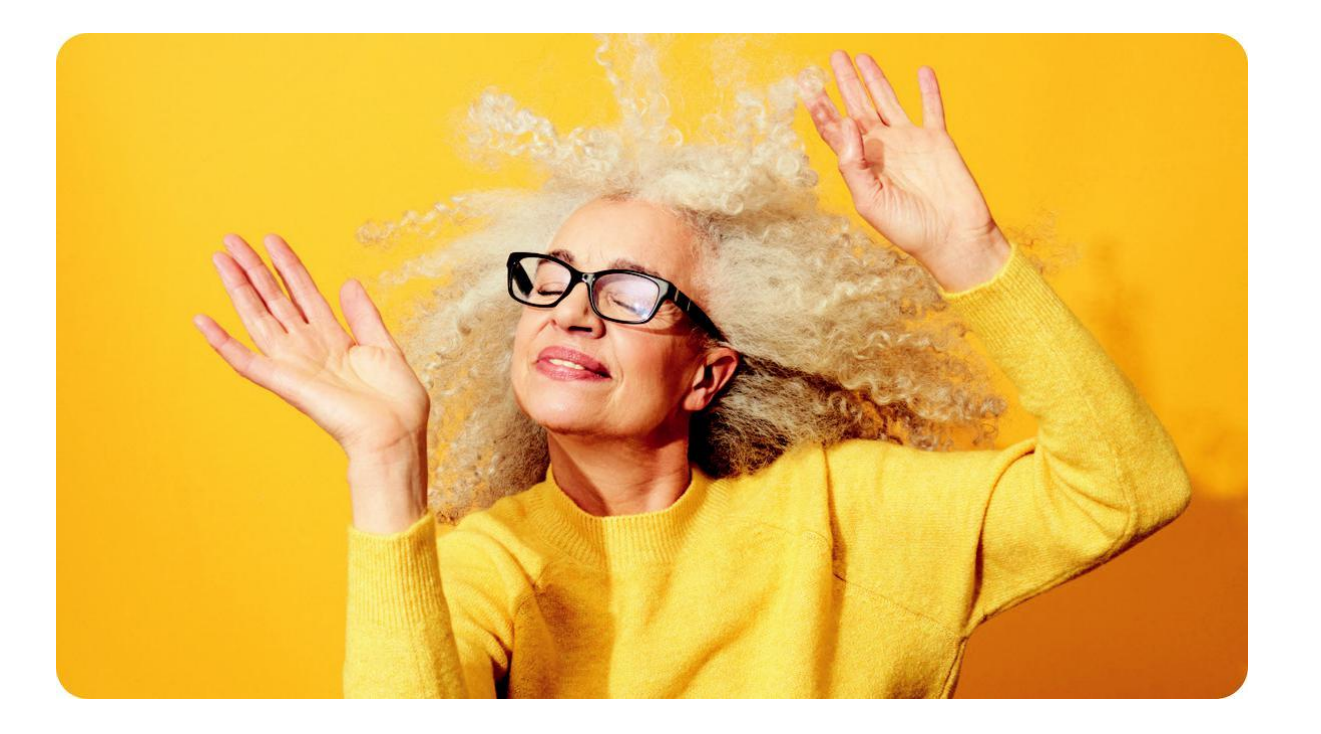

## Step 6: Set the perimeter of the bathroom

The audio instructions will guide you to walk around the bathroom in order for the device to be able to calibrate the perimeter of the room.

#### **Step 7: Test the device**

It is extremely important to perform a test run, to make sure your Walabot HOME is properly installed.

To begin, carefully lay down on the ground.

After a few seconds, the device will automatically detect a fall.

Within approximately 1 minute, it should call your emergency contact.

Check that your emergency contact received the call.

![](_page_7_Figure_9.jpeg)

#### Installation Setup and Instructions

#### Step 2: Plug in the device

Plug Walabot HOME into the outlet using the cable and power adaptor provided in the box.

Wait for the application to load (it may take a few minutes, do not unplug while waiting).

![](_page_7_Picture_14.jpeg)

Read the End-User License Agreement. You will need to scroll down to get to the end.

Press 'Agree' to continue.

![](_page_7_Picture_17.jpeg)

![](_page_7_Picture_18.jpeg)

## Step 4: Connect the device to your WiFi

A list of WiFi networks will appear.

Select your home network. If you have more than one, choose the one with the strongest signal.

Enter the WiFi password, press the checkmark in the bottom-right corner of the keyboard, and press 'OK'.

You will see a blue circle with a white checkmark once connected.

![](_page_8_Picture_6.jpeg)

#### Installation Setup and Instructions

## Step 5: Pair the device with your emergency contact's phone

Device pairing connects your Walabot HOME with your emergency contact's mobile phone, to ensure they're notified in case of a fall.

First, check that your emergency contact has downloaded the Walabot HOME app from Google Play or the App Store.

If yes, click 'Next'.

Now click the 'Code Generator' onscreen, to create a code.

Give this code to your emergency contact, to enter in the Walabot HOME app (you will either need to read it to them, or write it down and send).

Once your emergency contact enters this code on their phone, you are successfully paired.

![](_page_8_Picture_15.jpeg)

![](_page_8_Picture_16.jpeg)